Segue agora um passo-a-passo bem fácil para configurar seu cliente de emails Windows Live Mail.

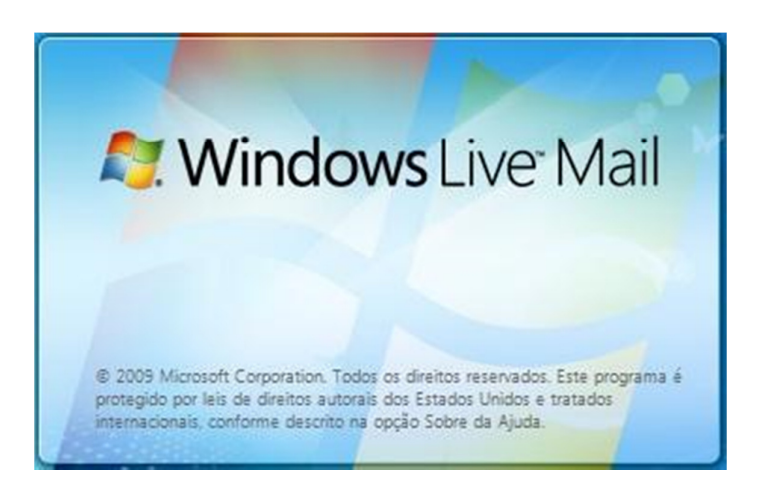

Inicie o programa e na barra de opções vá em Ferramentas, depois clique em Contas.

| <u>Arquivo Editar Exibir Ir</u>                                 | <u>F</u> erramentas                             | Açõe <u>s</u> Aj <u>u</u> da |         |
|-----------------------------------------------------------------|-------------------------------------------------|------------------------------|---------|
| Novo - Sincronizar -                                            | Sincroni                                        | zar todas as contas de email | F5      |
|                                                                 | Sincronia                                       | zar tudo                     | Ctrl+F5 |
| Exibições rápidas 🛛 🔌                                           | Regras para mensagens                           |                              | •       |
| Emails não lidos<br>Emails não lidos de cont<br>Feeds não lidos | Gerenciar grupos de notícias<br>Gerenciar feeds |                              | Ctrl+W  |
| Caixa de Saída                                                  | Contas                                          |                              |         |
|                                                                 | Opções de proteção                              |                              |         |
| Adicionar conta de email                                        | Opções.                                         | •                            |         |

Na próxima tela clique em Adicionar.

| Notícias           | Adicionar         |
|--------------------|-------------------|
| ∎ Padrão)          | Remover           |
| Diretório Contatos | Propriedades      |
|                    | Definir como Padr |
|                    | Importar          |
|                    | Exportar          |
|                    |                   |
|                    |                   |

Depois escolha Conta de Email, em seguida clique em Avançar.

| Adicionar uma conta                             |                           |
|-------------------------------------------------|---------------------------|
| Selecionar Tipo de Conta                        |                           |
| Que tipo de conta você gostaria de adicionar?   | 2                         |
| Conta de Email                                  | <b>_</b>                  |
| Conta de Grupo de Notícias                      |                           |
| Conta do Diretório Contatos                     |                           |
|                                                 |                           |
| 2                                               |                           |
| Obter ajuda para encontrar as informações de co | nfiguração da minha conta |
|                                                 | $\mathbf{\hat{\Gamma}}$   |
|                                                 | Avançar Cancelar          |

Na próxima tela deverá preencher os espaços **Endereço de email** com seu email, se quiser que o programa memorize sua senha digite-a no campo **Senha** depois marque a opção **Lembrar senha**. Em seguida em **Nome para Exibição** entre com o seu nome. Ainda nesta tela marque a opção **Configurar definições de servidor manualmente para a conta de email**. Depois clique em **Avançar**.

| -                     | ×                                                   |
|-----------------------|-----------------------------------------------------|
| Adicionar conta de er | nail                                                |
|                       |                                                     |
| Digite as informações | da sua conta de email abaixo:                       |
| Endereço de email:    | nome@seu_dominio.com.br                             |
|                       |                                                     |
| Senha:                |                                                     |
|                       | 🔽 Lembrar senha                                     |
| Como seu nome deve    | e aparecer no email enviado desta conta?            |
| Nome para Exibição:   | Seu Nome ou Titulo                                  |
|                       | Por exemplo: João Silva                             |
|                       |                                                     |
|                       | Yanada waan daawaa waxaa ka waxaa waxaa daa waxaa 1 |
|                       | pes de servidor manualmente para a conta de email.; |
| 4                     |                                                     |
|                       | Avançar Cancelar                                    |
|                       |                                                     |

Nesta tela irá configurar os servidore de entrada e saída, tanto em **Servidor de Entrada** (POP) quanto em **Servidor de Saída** (SMTP) irá colocar algo como **mail.seu\_domínio.com.br**, por exemplo, seu domínio é*fulanoweb.com.br* as configurações de servidores que irá colocar são tanto pra POP quanto para SMTP *mail.fulanoweb.com.br*.

Em Identificação de Logon preencha com seu email. Em seguida em Avançar.

| Adicio  | onar conta de er    | nail                         |               |            |      |
|---------|---------------------|------------------------------|---------------|------------|------|
|         |                     |                              |               |            |      |
|         |                     |                              |               |            |      |
| Informa | ções do Servidor    | de Entrada                   |               |            |      |
| Mei     | u servidor de entra | ada de emails é um servidor  | POP3          | •          |      |
| Ser     | vidor de Entrada:   | mail.seu_dominio.com.br      |               | Porta: 110 | ĩ    |
|         | Este servidor requ  | uer uma conexão de seguran   | iça (SSL)     |            |      |
| Faz     | er logon usando:    | Autenticação de texto não    | criptografado | •          |      |
| Ider    | ntificação de Log   | on (se diferente do endereço | de email):    |            |      |
| r       | nome@seu_dom        | inio.com.br                  |               |            |      |
| Info    | mações do Servi     | dor de Saída                 |               |            | 35   |
| Ser     | vidor de saída:     | mail.seu_dominio.com.b       | r             | Porta: 587 | 1    |
|         | Este servidor requ  | uer uma conexão de seguran   | iça (SSL)     |            |      |
|         | Meu servidor de s   | aída requer autenticação     |               |            |      |
|         |                     |                              | <             | 5          |      |
|         |                     |                              |               | V          |      |
|         |                     |                              | Av            | ançar Can  | cela |

Se fez todas configurações certas a tela abaixo será exibida, basta clicar em **Concluir**. Faça os mesmos procedimentos para suas outras contas de email e deixe de acessar várias telas de uma vez para acessar apenas pelo Windows Live Mail!

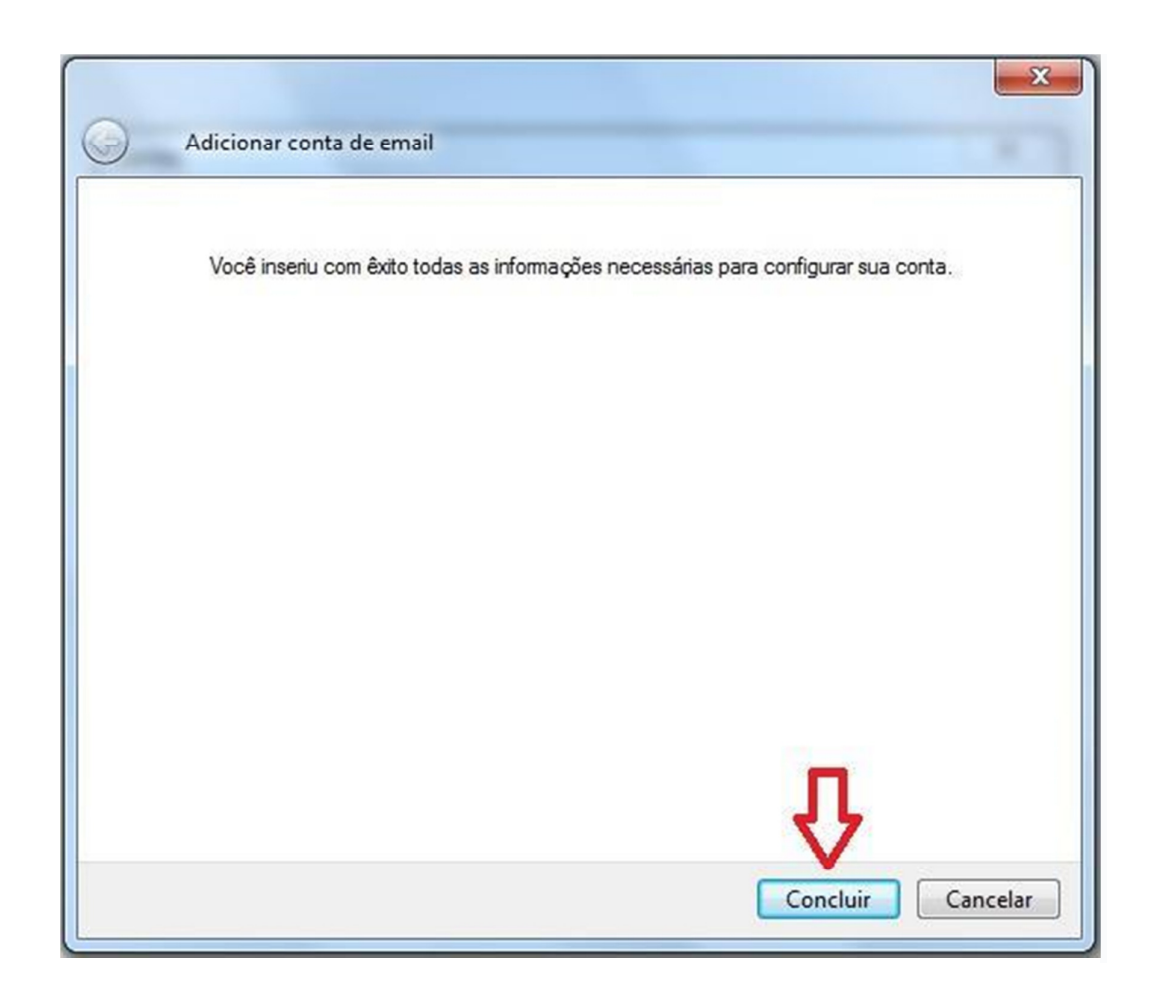